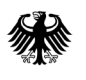

Bundesinstitut für Arzneimittel und Medizinprodukte

- Bundesopiumstelle -

# Online-Formularserver: Anleitung für die elektronische Übermittlung von T-Rezeptdurchschriften an das T-Register

Die T-Rezeptdurchschriften der Verschreibungen (Teil II des T-Rezeptes) können gem. § 3a Absatz 7 AMVV mittels Online-Formularserver an das BfArM gesendet werden.

## 1 Anmeldung und Startseite

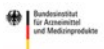

| Bitte geben Sie I | rre Zugangsdaten ein.    |  |
|-------------------|--------------------------|--|
| Benutzerkennung   | Benutzerkennung eingeben |  |
| Passwort          | Passwort eingeben        |  |

Unter <u>https://service.bfarm.de</u> erreichen Sie die Anmeldeseite zum Online-Formularserver. Ihre Zugangsdaten haben Sie bereits von der Bundesopiumstelle als Onlineteilnehmer für die Nutzung des Online Formularservers entweder für die Übermittlung von BtM-Abgabebelegen oder für die Übermittlung der T-Rezeptdurchschriften auf dem Postweg erhalten. Da es sich um einen zeitkritischen Vorgang handelt, bitten wir um zügige Eingabe des Passworts.

| ٠          | Bundesinstitut<br>für Arzneimittel<br>und Medizinprodukte              |                                                                                                    | Beenden |
|------------|------------------------------------------------------------------------|----------------------------------------------------------------------------------------------------|---------|
| <br>- Forr | Startseite<br>mulare -<br>BtM-Abgabemeldungen<br>T-Register<br>Beenden | Willkommen,<br>Zatpunkt Ihrer käzten Anmeldung: 9. Februar 2022, um 16.10.Uhr<br>Sie haben sich erfolgreich am Internet-Formularcenter des Bundesinstitut für Arzneimittel und Medizinprodukte angemeldet! |         |
| ۲          | Bundesinstitut<br>für Azneimittel<br>und Medizinprodukte               |                                                                                                    | Beenden |
| - For      | Startseite<br>mulare -<br>BtM-Abgabemeldungen                          | T-Register<br>Übernittlung gem. § 3a Absatz 7 AMVV (T-Register)                                                                                                    |         |
| đ          | T-Register                                                             | 🖹 Übermittlung gem. § 3a Absatz 7 AMVV (T-Register)                                                                                                    |         |
| ٢          | Beenden                                                                |                                                                                                    |         |

Auf der Startseite erscheint unter der Schaltfläche BtM-Abgabemeldungen eine Schaltfläche T-Register. Nach Betätigung der Schaltfläche T-Register öffnet sich die Schaltfläche "Übermittlung gem. § 3a Absatz 7 AMVV (T-Register)" Im nächsten Schritt klicken Sie bitte auf die oben mit Pfeil markierte Schaltfläche.

## 2 Übermittlung von T-Rezeptdurchschriften (Teil II des T-Rezeptes)

| Bundesinstitut<br>für Assessmittel<br>und Medicinprodukte | A      B     C     C |
|-----------------------------------------------------------|----------------------------------------------------------------------------------------------------|
| Vorgehen                                                  | Übermittlung gem. § 3a Absatz 7 AMVV (T-Register)         Nähere Informationen           T-Rezeptdurchschrift(en) hochladen         Nähere Informationen                                                                                                    |
| 2. Sendebestätigung erhalten                              | (Vorderseite T-Rezept Teil II für das BfArM)                                                                                                    |
|                                                           | Übermittlung durch: 0001100, Formularserver Test-Teilnehmer, - wird nicht vom BfArM verarbeitet -, Am Testserver 12,<br>12345, Teststadt                                                                                                    |
|                                                           |                                                                                                    |
|                                                           | 1. Bitte laden Sie die eingescannte T-Rezeptdurchschrift (Vorderseite T-Rezept Teil II) als PDF-Dokument hoch.<br>Hinweise:                                                                                                    |
|                                                           | <ul> <li>E ist nur möglich pro PDF-Dokument eine T-Rezeptlavchschrift hochzuladen. Das Dokument darf nur eine Seite haben.</li> <li>Das Dokument nur muss nit der Dateir Erweiterung odf enden und kann einen beliebigen Dateinamen haben (z.B. T0123456.pdf). Als Dateiname empfehlt sich die Verwendung der T-Rezept-Nummer.</li> <li>Sie können die DFD-Dokumente hochladen, in dem Sie die Schaltfläche "Anlagen verwalten" betätigen oder per Drag&amp;Drop in das folgende Feld übertragen.</li> </ul>                                                                                                    |
|                                                           | Dateien auswählen oder hier ablegen                                                                                                    |
|                                                           | Anlagen verwalten                                                                                                    |
|                                                           | Senden Vorgang beenden                                                                                                    |

#### 2.1 Scannen der T-Rezeptdurchschrift als PDF-Datei

#### Hinweise zum Scannen und Hochladen der T-Rezeptdurchschriften als-PDF-Datei:

Bitte laden Sie die eingescannte T-Rezeptdurchschrift (**Vorderseite T-Rezept Teil II**) als PDF-Datei in **schwarz-weiß** möglichst in **A6-Format** hoch. Bitte überprüfen Sie die hochgeladene PDF-Datei bezüglich Auflösung und Lesbarkeit.

Eine PDF-Datei darf jeweils nur eine T-Rezeptdurchschrift enthalten. Die Datei bzw.das Dokument darf nur eine Seite haben und nicht größer als 10 MB sein.

*Das Dokument muss mit der Datei-Erweiterung .pdf* enden und kann einen beliebigen Dateinamen haben (z.B. T0123456.pdf). Als Dateiname empfiehlt sich die Verwendung der T-Rezept-Nummer.

Sie können die PDF-Dateien hochladen, in dem Sie die Schaltfläche "Anlagen verwalten" betätigen oder per Drag&Drop in das folgende Feld übertragen.

In einem Vorgang können insgesamt 10 T-Rezeptdurchschriften als einzelne PDF-Dateien hochgeladen werden.

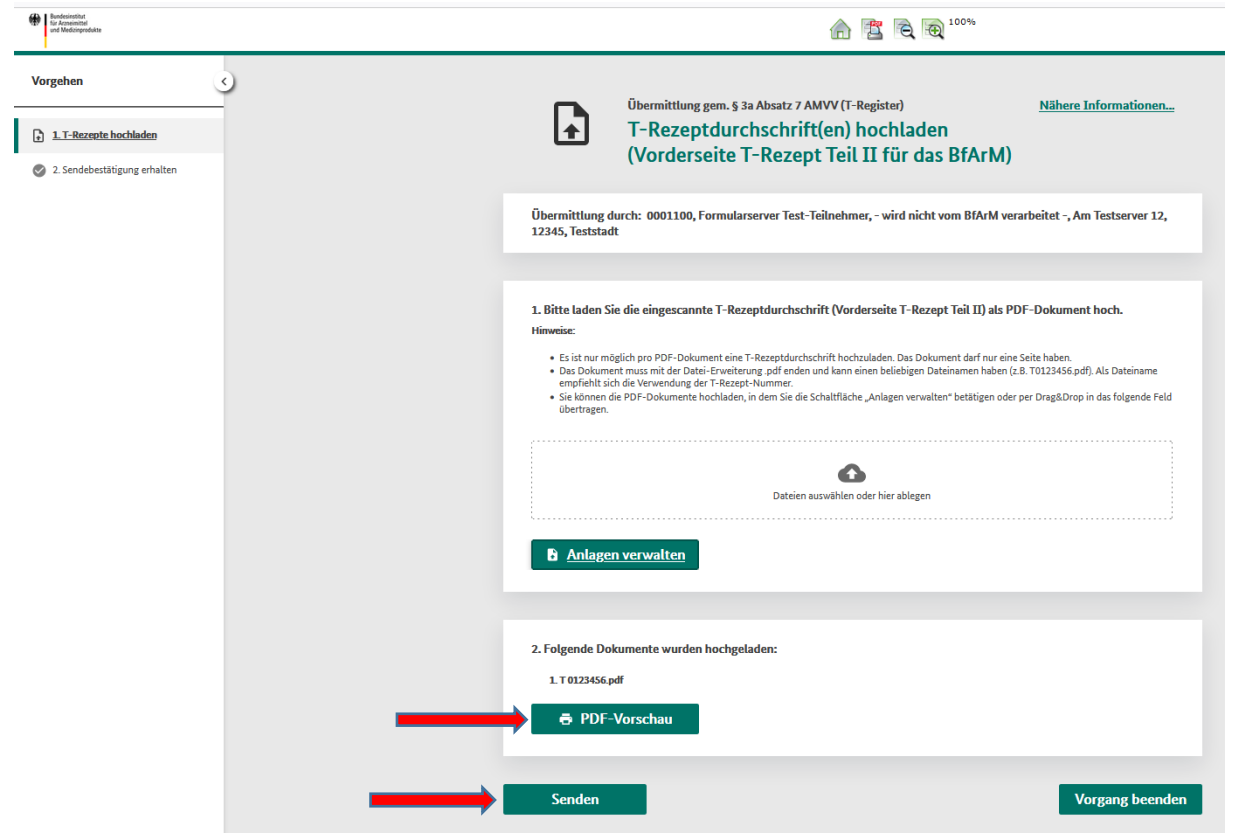

# 2.2 Hochladen und Senden der T-Rezeptdurchschrift als PDF-Datei

Nach dem Hochladen der T-Rezeptdurchschrift haben Sie die Möglichkeit mit der PDF-Vorschau vor Versendung des PDF-Dokuments, das T-Rezept auf erkennbare Irrtümer hin zu überprüfen (vgl. § 17 Abs. 5 ApBetrO). Nach Prüfung des PDF-Dokuments kann die Versendung an das T-Register erfolgen.

Wenn Sie auf die Schaltfläche **Senden** klicken, übermitteln Sie abschließend Ihre hochgeladenen Dateien.

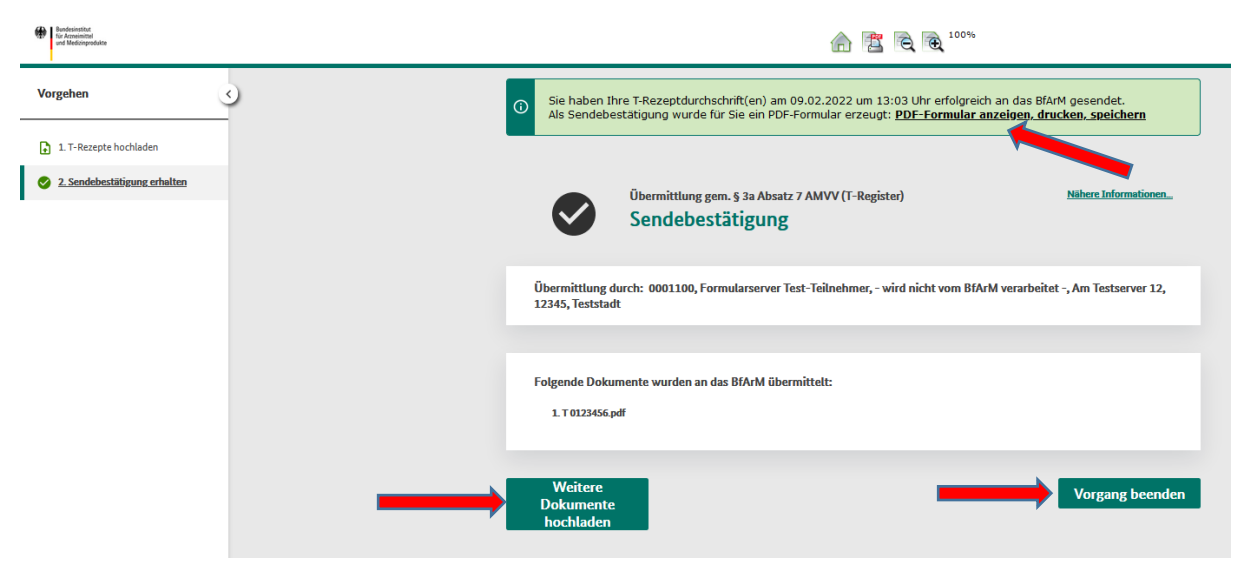

Sie erhalten als Sendebestätigung eine PDF-Datei angeboten, die Sie **anzeigen**, **speichern** und/oder **drucken** können.

In der Sendebestätigung wird der genaue Sendezeitpunkt mit Datum und Uhrzeit eingetragen. Bitte bewahren Sie daher die Sendebestätigung und die T-Rezeptdurchschrift (Teil II des T-Rezeptes) im Original gem. § 17 Abs. 6b ApBetrO sorgfältig auf.

| Bundesinstitut für Arzneimittel und Medizinprodukte                                                     | Sendezeitpunkt:                    |  |  |  |  |  |
|----------------------------------------------------------------------------------------------------|------------------------------------|--|--|--|--|--|
| Kurt-Georg-Kiesinger-Allee 3, 53175 Bonn                                                                | 16.02.2022 19:55:29                |  |  |  |  |  |
| Übermittlung gem. § 3a Absatz 7 AMVV (T-Register)                                                       |                                    |  |  |  |  |  |
| Übermittlung durch: 0001100, Formularserver Test-Teilnehmer, - wird nicht vom B<br>12, 12345, Teststadt | 3fArM verarbeitet -, Am Testserver |  |  |  |  |  |
| Dateiname: T0123456.pdf                                                                                 |                                    |  |  |  |  |  |
| Image: Sector de de de de de de de de de de de de de                                                    |                                    |  |  |  |  |  |

Sie haben die Möglichkeit weitere Dokumente, d.h. T-Rezeptdurchschriften als PDF-Datei hochzuladen oder den Vorgang bzw. die Sitzung zu beenden und sich anschließend vom Formularserver abzumelden.

Bitte übersenden Sie die elektronisch übermittelten T-Rezeptdurchschriften nicht zusätzlich per Post. Sobald Ihnen die Sendebestätigung vorliegt, haben Sie die Anforderungen gemäß § 3a Absatz 7 AMVV vollständig erfüllt.

# Interference Interference Image: Startseite Image: Startseite - Formulare Deermidtlung gem. § 3a Absatz 7 AMVV (T-Register) Image: T-Register Inhait Image: T-Register Deermidtlung gem. § 3a Absatz 7 AMVV (T-Register) Image: T-Register Inhait Image: T-Register Image: T-Register

### 3 Abmelden vom Formularserver